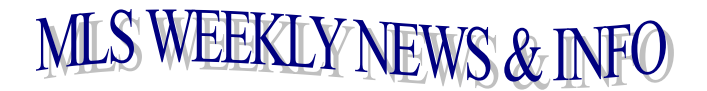

## November 1, 2024

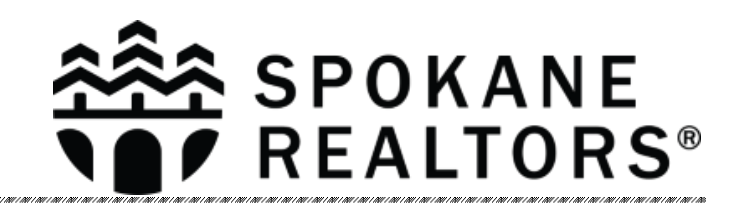

## **REPORT STATUS CHANGES ON TIME**

You must report your properties contingent, pending, and sold closed on time. Please note that the MLS Rules & Regulations, **Section 2.5** and **Section 2.5.1** read as follows:

Section 2.5 REPORTING SALES TO THE ASSOCIATION. Status changes, including final closing of sales and sale prices, shall be reported to the MLS by the listing Participant by the next business day after they have occurred. If negotiations were carried on under Section 2(a) or (b) hereof the cooperating Participant shall report accepted offers and prices to the listing Participant by the next business day after occurrence and the listing Participant shall report them to the MLS by the next business day after receiving notice from the cooperating Participant. Listings must be marked "contingent" when it is documented that all parties agree that the property will continue to be marketed and other offers will be accepted. All other listings with signed offers to purchase shall be marked "pending".

Section 2.5.1 CONTINGENCY APPLICABLE TO SHORT SALE. Properties that are subject to a Short Sale shall comply with the disclosure provision set forth in Section 5.4 of these rules. Listings shall be marked "contingent short sale" if acceptance of offer is contingent upon third party approval. Listings shall be marked "pending" once all parties accept the offer and all contingencies are removed. Short Sale contingency or conditions of any term in the listing shall be specified and noticed to Participants within the next business day.

Remember that if you report a property as contingent, you need to change the status to pending once the contingency has been removed. If a property has a contingent status, it will automatically expire. Pending listings remain pending until they are reported as sold or put back on market.

## DO YOU NEED AN EASY WAY TO CHECK YOUR SALES FOR THE YEAR?

Go to Resources and select Statistical Reporting. In the Statistical Reporting Area, go to the Sales Detail section under Broker. This will bring up of your sales (listing or sale side) that were reported in 2024. Participants (firm brokers) are able to view this report for all agents/brokers in their office.

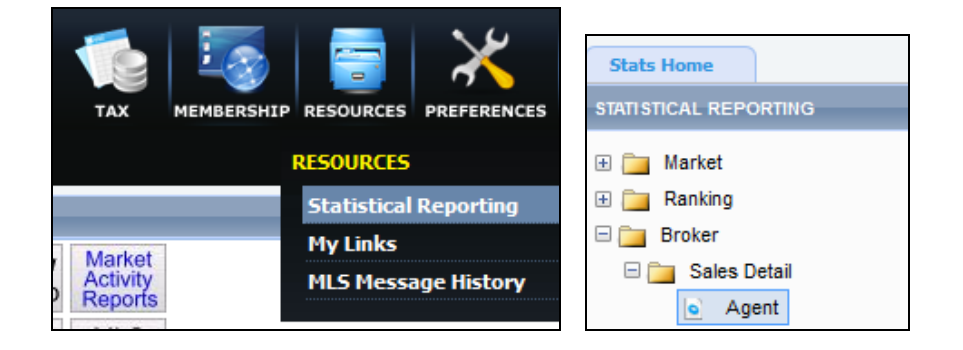

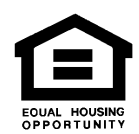

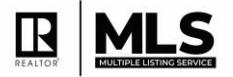